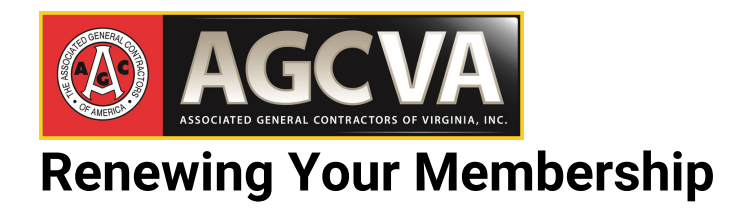

1. Visit **www.agcva.org** and log in at the top right of the homepage. If you are unsure of your username and/or password, click "**Forgot Credentials**" and follow the steps to have your username and password sent to you.

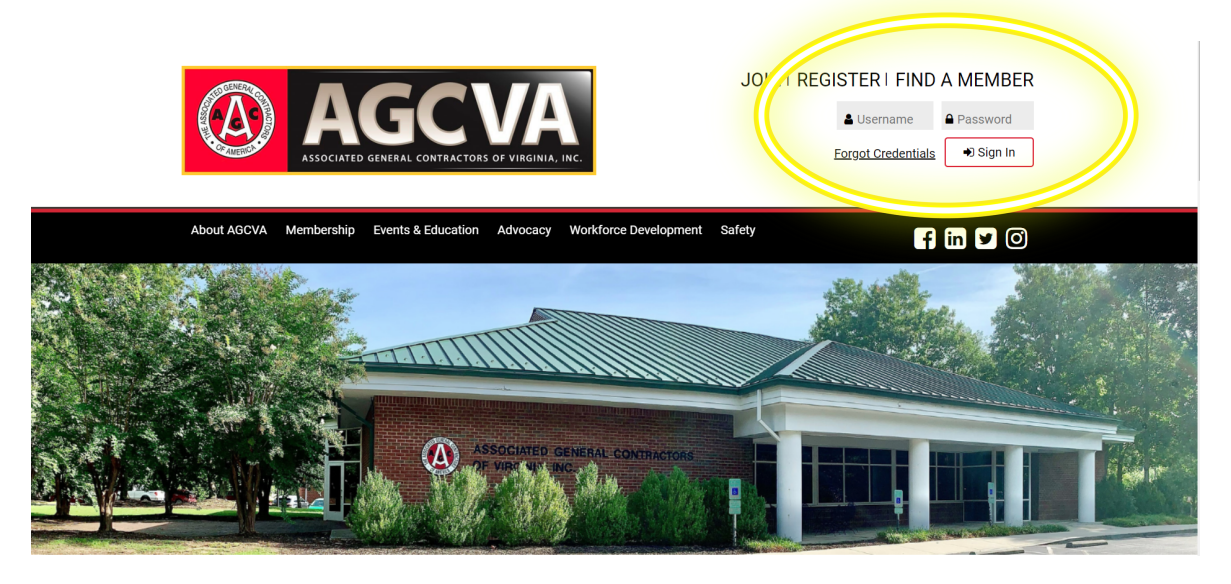

2. Upon logging in, click the **Account** button at the top right of your screen. This will direct you to your individual member profile.

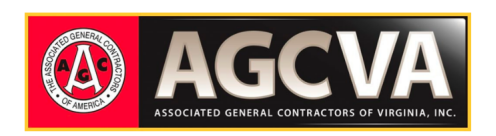

| JOIN | EGISTER   F | IND A M | IEMBER |  |
|------|-------------|---------|--------|--|
|      |             | Account | Logout |  |

3. From the red menu on the left of the page, click **Membership Renewal**, located near the bottom of the menu. This will direct you to the Membership Renewal Application.

| Points Of Contact        |
|--------------------------|
| > My Profile             |
| > My Organization        |
| > My Associates          |
| > My Billing Information |
| Bookmarks                |
| > Main Page              |
| > Events & Registrations |
| > Online Directory       |
| Account Details          |
| > My Directory Options   |
| > My Transactions        |
| > mvoices                |
| > Membership Renewal     |
| > Events                 |
| Reports                  |
|                          |

4. On this screen, you will find basic information about your company. **The dues amount reflected will be based on the information provided for 2023.** 

Click the "Next" button on the bottom right of the screen.

#### Membership Renewal

| SUBSCRIPTION INFO > RENEWAL INFO > PAYMEN | π                    |                        |
|-------------------------------------------|----------------------|------------------------|
| Thank you for renewing y                  | our AGCVA membership | <b>b</b> !             |
| Click Next to Proceed.                    |                      |                        |
| Current Subscription                      |                      |                        |
| Member Type:                              | Contractor           |                        |
| Annual Company Revenue (in millions)      | 1480                 |                        |
| Description:                              |                      |                        |
| Current Expiration Date:                  | 11/30/2021           |                        |
| Membership Cost:                          | \$0.00               |                        |
| Eligible Affiliates:                      | 0                    |                        |
| Eligible Reps:                            | 150                  |                        |
| Directory Categories Included:            | 0                    |                        |
| Membership Type                           |                      | * Required Information |
| Renewing Membership Type: Contr           | actor                |                        |
|                                           |                      | Next >>                |

5. **Contractor Members:** <u>please provide updated annual revenue information</u>, using the drop-down menu.

Service/Supplier Members: <u>please provide updated employee counts</u>, using the drop-down menu.

Education & Owner/Developer Members: no updates are needed in this section.

### Membership Renewal

| SUBCRIPTION INFO > RENEWAL INFO > PAYMENT                                                                                                    |                                                                                                    |  |  |
|----------------------------------------------------------------------------------------------------|----------------------------------------------------------------------------------------------------|--|--|
| Membership Type<br>Please select any additions to your membership type. Go To Admin Portal -> Setup -> Getting<br>Started -> Member Manager -> User Defined Text -> Membership Renwal Additions |                                                                                                    |  |  |
| Membership Type Details                                                                                                    |                                                                                                    |  |  |
| Membership Type:                                                                                                    | Contractor                                                                                           |  |  |
| Description:                                                                                                    |                                                                                                    |  |  |
| Membership Cost:                                                                                                    | Please select the following as it applies to you:<br>Annual Company Revenue (in millions)<br>Select- |  |  |
| Membership Term:                                                                                                    | 1 Year(s,                                                                                            |  |  |

6. Click "**Manage Contacts**" to confirm and/or add employees for your organization. If you need to remove employees, please contact an AGCVA staff member for assistance.

## Please consider making a voluntary contribution to the AGCVA PAC and/or the Educational Foundation.

| Additional Options                                                                                                    |
|----------------------------------------------------------------------------------------------------|
| Additional Contacts                                                                                                    |
| Your Organization is setup with 0 affiliates and 3 reps level of contacts.<br>All 3 contacts will be renewed during this membership Renewal.<br>Additional Contacts Cost: <b>\$0</b> . |
| Voluntary Contribution to<br>PAC                                                                                                    |
| Voluntary Contribution t<br>Educational Foundation (\$250/each)                                                                                                    |

7. Review your **Directory Options**. The categories selected will determine where your company appears in our online directory, as well as in our printed directory.

You may select as many as six (6) directory categories by holding the Control (PC users) or Command (Mac users) key while selecting with your mouse.

| Directory Options                                                                                                    |                                                                                                    |   |  |
|----------------------------------------------------------------------------------------------------|----------------------------------------------------------------------------------------------------|---|--|
| Listed below are available Member Directory categories. Please select the category(s) that best apply to you.                                                                                                    |                                                                                                    |   |  |
| To select more than one directory category, hold the "Control (CTRL)" or "Command" (for Mac users) key while selecting your choices. Please choose 6 category(s) from the list below that best represents your organization. If you select additional category listings, an additional fee may apply. |                                                                                                    |   |  |
| Directory Listing Options                                                                                                    |                                                                                                    |   |  |
| Directory Categories:                                                                                                    | Abrasive Blasting<br>Access Floors<br>Accounting & Tax Services<br>Acoustical Plaster<br>Acoustical Plaster<br>Acoustical Treatment: Spray-On<br>Advertising & Marketing<br>Aerial & Fork Lifts<br>Affordable Community Housing<br><b>Air Duct Cleaning</b><br>Alarm & Security Systems<br>Anti-Terrorism Crash Barriers<br>Appliances (Major)<br>Arbitration & Dispute Resolution<br>Architectural Casework & Woodwork<br>Architectural Casework & Woodwork<br>Architectural Interiors<br>Asbeats Maling<br>Alarms & Encapsulation<br>Asphalt Milling<br>Attorneys & Law Firms | • |  |

# 7. **Optional:** You may add listings if you wish, and/ or enhance your directory listing.

| Additional Listings                                                                                                    |              |  |  |
|----------------------------------------------------------------------------------------------------|--------------|--|--|
| Additional Categories                                                                                                    | 0 (\$0/each) |  |  |
| Category Cost:                                                                                                    | 0            |  |  |
| Enhanced Directory Option                                                                                                    |              |  |  |
|                                                                                                    |              |  |  |
| Check box to enable enhanced listing. This feature costs \$0 per year and will modify the directory listing to include a colored background, photo or logo, text description and enhanced links to your website, email, & Google maps. |              |  |  |

7. Click "Checkout" to complete your membership renewal.

| Manage Contacts                                     |                |          |
|-----------------------------------------------------|----------------|----------|
| Voluntary Contribution to PAC                       | 0 (\$250/each) |          |
| Voluntary Contribution to<br>Educational Foundation | 0(\$250/each)  |          |
|                                                     |                | Checkout |

7. On the payment screen, you will be prompted to enter your payment address, as well as select a payment method.

If you wish to pay by credit card, click the "Enter Payment Method" button.

If you wish to be invoiced, please select "Invoice Option Available", below the yellow button.

| Payment Address  | Enter Payment Address    |       |
|------------------|--------------------------|-------|
| Payment Method   | Enter Payment Method     |       |
|                  | Invoice Option Available |       |
| Promotional Code |                          | Apply |

8. Once complete, click the "Place Your Order" button on the right side of the screen.

### **Questions?**

We're here to help, so please don't hesitate to reach out.

Jennifer Gray Piedmont & Richmond Districts jennifer@agcva.org 804-364-5504 x210

Jenny Stadheim Central & Roanoke Districts jenny@agcva.org 804-364-5504 x232

Carter Lyons Valley District carter@agcva.org 804-364-5504 x203 Rachel Reim Peninsula & Tidewater Districts rachel@agcva.org 804-364-5504 x231